# Mapathon: A Start-up Guide

Francesca Giannetti

November 16, 2022

Thank you for your participation in this crowd-sourced humanitarian relief project. We will be using the browser-based iD editor of OpenStreetMap (OSM) to contribute data to project #12614 (A Participatory GIS Toolkit for Transportation Needs Assessments in Rural Areas–Kenya). The activity involves tracing buildings and roads from satellite imagery. Read on for further instructions.

We encourage you to tag your edits with the #RUHOTmapping tag, in addition to the auto-populating changeset tags, so that we may track our progress as a group in the OpenStreetMap dashboard. There are hundreds of mapathon events taking place across the globe for GIS awareness week and it is always fun to join the virtual community.

### Getting Started

- 1. Go to OpenStreetMap at http://www.openstreetmap.org/ and create an account. Enter your email, user name, and password, and then click "Sign Up."
- 2. You will be asked to confirm this account via email. Log into the email you provided in step one, and open the email from OpenStreetMap. Click on the link in the email to confirm your account.

### Access Project

- 1. Access our project directly at this link: https://tasks.hotosm.org/projects/12614.
- 2. Alternately, go to the Tasking Manager (http://tasks.hotosm.org) to access current projects. When you reach this page, you may need to log in using the credentials you created above.
- 3. Once you're logged in, select "Explore Projects" (in upper navigation menu).
- 4. Use the search box to retrieve Project #12614.
- 5. Click "Contribute."

| Tasking Manager EXPLORE PROJECTS                                                                                                    | NY CONTREMETED AND A MAKEL ZAGITURISTINGS YH                                                                                                    |                   | 4 O Iperreti -           |
|----------------------------------------------------------------------------------------------------|----------------------------------------------------------------------------------------------------|-------------------|--------------------------|
| CUILIN NAXA                                                                                                    | E                                                                                                    | 1 2               |                          |
| A PARTICIPATORY GIS TOOLKIT FOR TR<br>Rural Areas                                                                                         | ANSPORTATION NEEDS ASSESSMENTS IN                                                                                                    | inger (           | -                        |
| Xelya                                                                                                    |                                                                                                    | Annual -          | AN S                     |
| This campaign is the part of a research Project, which sims to develo<br>transportation needs and mobility barriers of rural communities. | (m) /                                                                                                    |                   |                          |
| ARAD NASIS                                                                                                    |                                                                                                    |                   | ł                        |
|                                                                                                    |                                                                                                    | * 1 C             | Party -                  |
| TIPED OF MANTHER.                                                                                                    | and the second second s |                   | and the second           |
| II W BI *                                                                                                    | to be a second second                                                                                                    | The second second | with them                |
| \$64 contributors                                                                                                    | Last contribution 4 heure ago                                                                                                    |                   |                          |
| Beginner Mapper                                                                                                    | Aleren .                                                                                                    | let toutes in     | R Marries & Crow Smaller |
| Overvew Description Coordination Teams & Permissions                                                                                      | Duestons and comments - Constitutions                                                                                                    | Stars             | Gantinge                 |

Figure 1: Kenya Project

## Mapping Instructions

- 1. To begin, read the instructions in the left panel. Each project in the HOT OSM Tasking Manager comes with its own specific instructions.
- 2. After reviewing them, select the "Map a Task" button at the bottom right of your screen. Or, click any of the white "Available" squares in the map to begin working. These are the squares that have not yet been addressed by the mapping community. Then click "Map selected task."
- 3. We will use HOTOSM's iD editor to create all our edits. This is the default editor for our project. The iD editor will launch with the tutorial ("Start the Walkthrough"). You will probably find it helpful to follow the Walkthrough if this is your first time using iD. The tutorial will show you how to create and edit key features like points, areas, and lines. For our project, we will only create areas and lines. When you've completed the tutorial, you're ready to begin mapping!
- 4. For more detailed instructions on the iD editor, go to the LearnOSM tutorial at http://learnosm.org/en/beginner/ id-editor. Or, watch the "Adding a building to OpenStreet" and "Adding a road in OpenStreetMap" video tutorials at https://www.youtube.com/playlist?list=PLb9506\_-6FMHULD9iDUAh-4qpxKdVspnD.

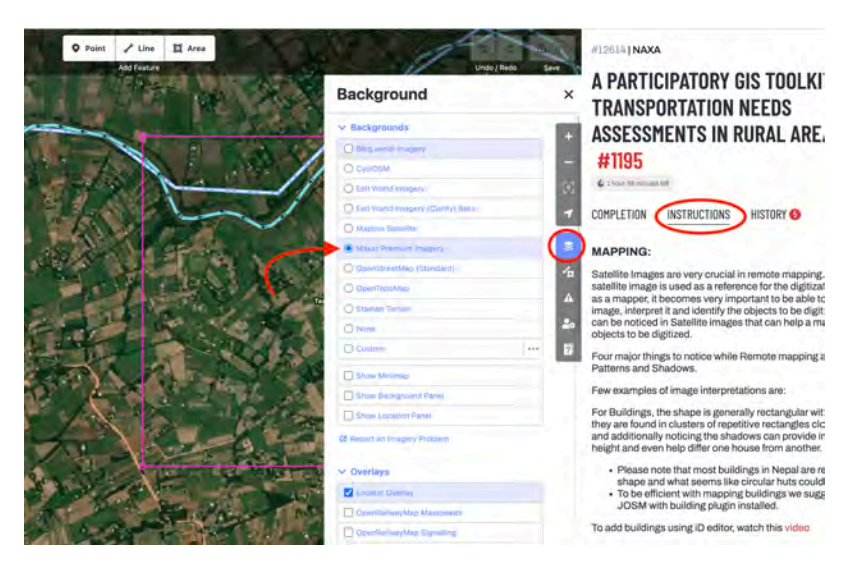

Figure 2: The iD Editor, selecting imagery

# Start Mapping

- 1. Now that you are familiar with OpenStreetMap's iD editor, start mapping! Note that this beginner project requests that we map buildings, forests, roads, and rivers. We recommend that beginners stick to tracing buildings.
- 2. Make sure you are using Maxar Premium imagery, which is recommended for project #12614. Bing aerial imagery is recommended as a second choice.
- 3. Use the Area tool to trace buildings. After drawing a rectangular building, square its corners. You will find that many building shapes are not so simple and have compound shapes. Please trace the actual shape of the building as this will help to identify it when names & other data are being added as part of the ground survey process.
- 4. Buildings should be tagged building=yes.
- 5. Use the Line tool to trace roads. The road tagging guide for Africa explains the classifications in iD. When in doubt, tag your road as "Minor/Unclassified."
- 6. As you accumulate edits, be sure to save your work by clicking "Save" in the upper right-hand corner, which uploads your work to the OpenStreetMap servers. When you do so, please add #RUHOTmapping to the list of hashtags (underneath changeset comment).

- 7. To discontinue mapping your selected task, select the "Completion" tab in the iD editor, indicate the task status (completely done? yes/no/bad imagery), and leave a brief comment indicating the work you completed and what work remains (if any). Then, press "Submit task."
- 8. Click on https://tasks.hotosm.org/projects/12614/stats periodically to see everyone's edits on this project. Nice work!

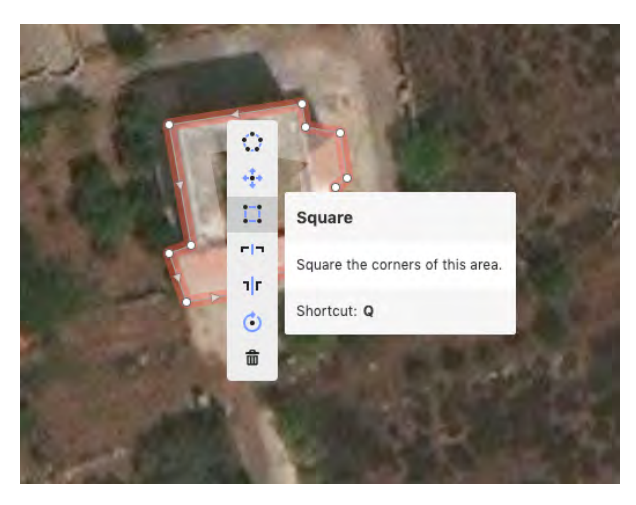

Figure 3: Right click and square the edges of rectangular buildings, or, with the area selected, press Q

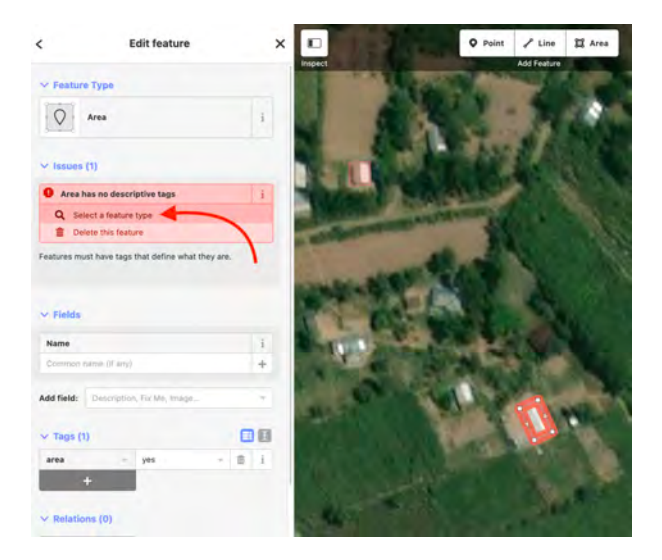

Figure 4: Click "Select feature type" and select Building

# Help

If you're stuck or have a question, raise your hand so one of our helpers can find you! We will be wearing name tags.

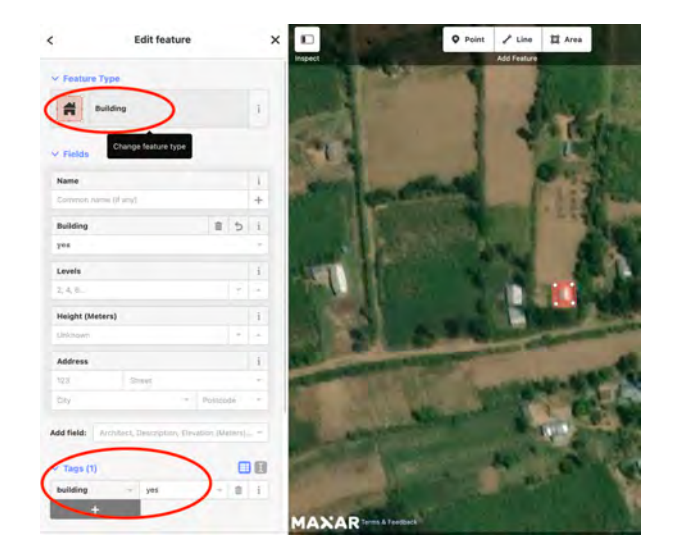

Figure 5: Tag your areas as "Building"

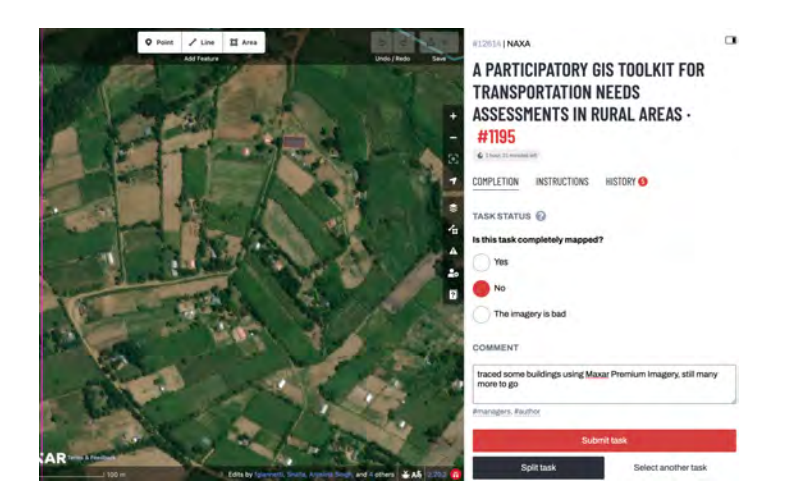

Figure 6: Save your work and submit task